#### Pi-Hole Internet door een domeinnaamfilter

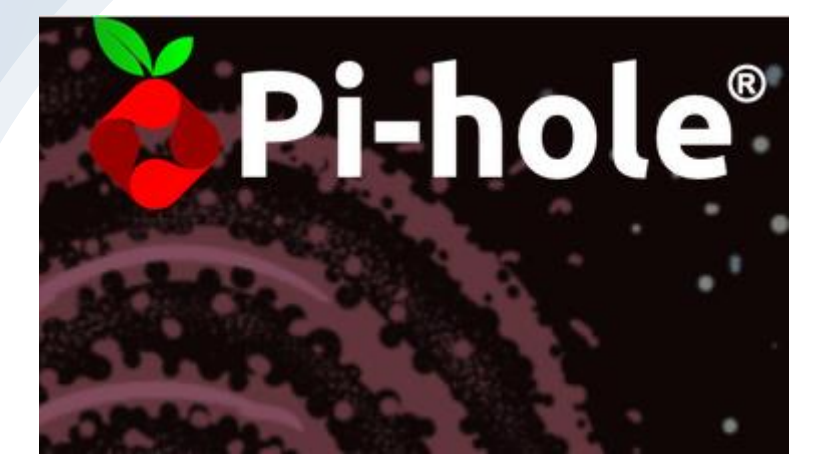

8 februari 2021 Door Casper Janse PA1CJ

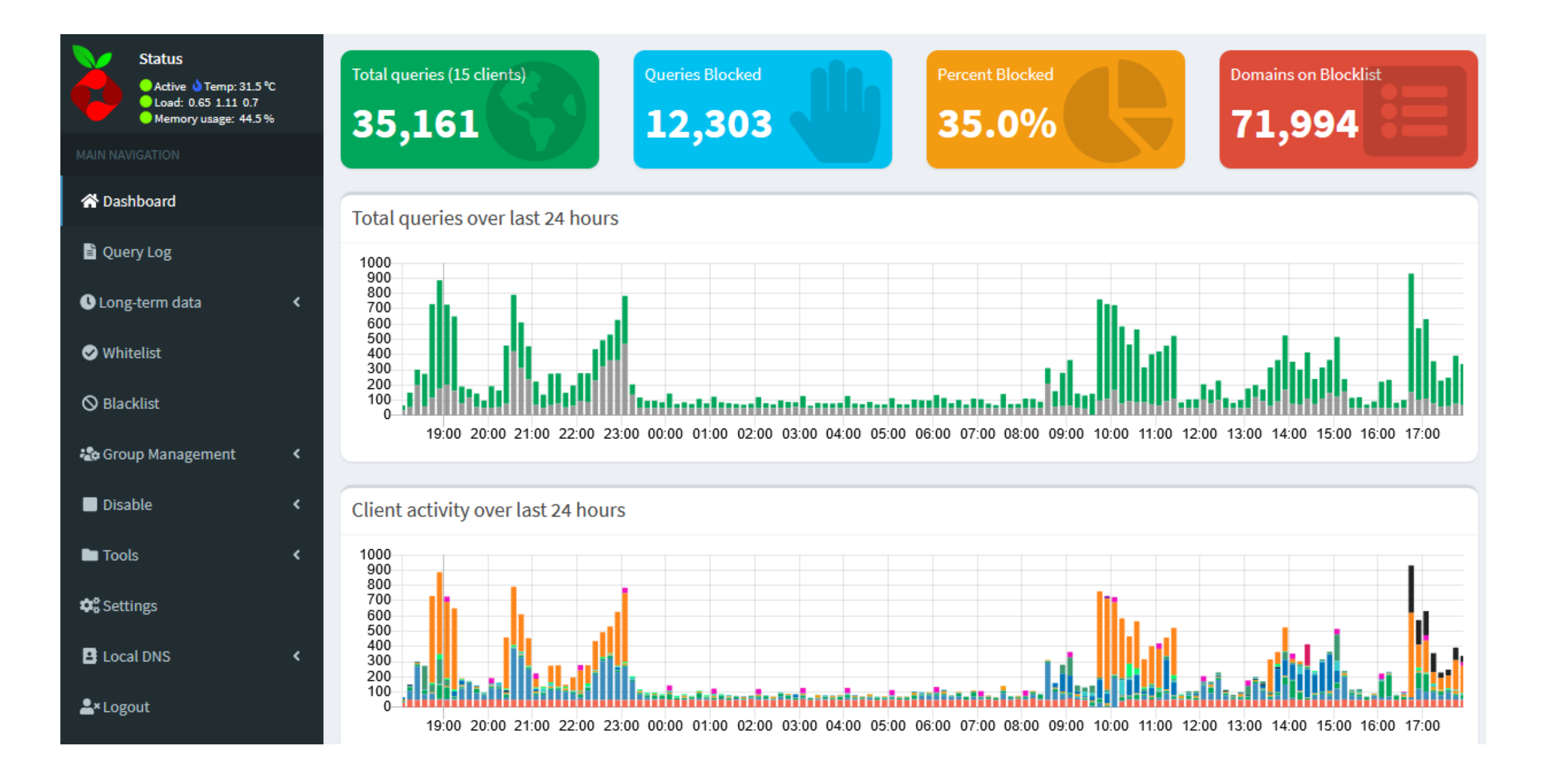

### Voordelen

- Pi-Hole = Webserver, draait op de achtergrond
- Te benaderen via je HTTP webbrowser
- Minder advertenties tijdens surfen
- Snellere opbouw webbrowser
- Geen google advertenties te openen
- Automatische pop-up links naar vreemde sites worden geblokkeerd (blacklist)
- Eigen controle wat wel en wat niet wordt getoond
- Inzicht in je uitgaande connecties per PC en mobieltje

#### Nadelen

- Geen Google advertenties te openen
- Soms is een niet gewenste domeinnaam nodig om een gewenste pagina te kunnen zien
- Installatie vergt enige kennis of stap voor stap instructie

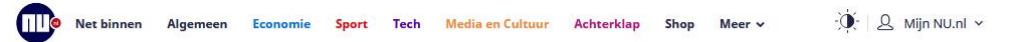

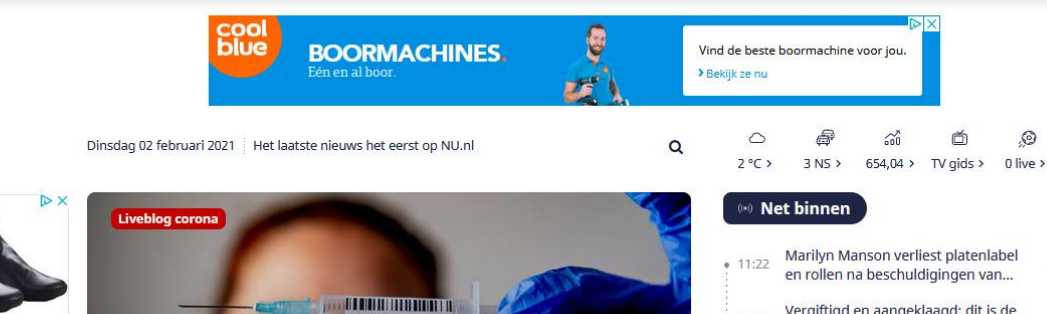

EU maakt zich zorgen over trage levering

Vergiftigd en aangeklaagd: dit is de Russische oppositieleider Navalny

• Google schikt voor 3,8 miljoen dollar met onderbetaalde vrouwen

Kabinet zoekt perspectief met 'grote zorgen' over levering vaccins

Video - Times Square bedekt onder dikke laag sneeuw na hevige storm

Ministerie herstelt foute berekening: 17.500 vaccinaties dubbel geteld

Dronken Duitser steelt trekker en veroorzaakt bijna 100.000 euro aan schade

Janssen-vaccins

ISDALING

**DEC4THLON** 

Zonder Pi-Hole

Clubicoon Kuijt kiest voor vertrek bij Feyenoord

- Vergiftigd en aangeklaagd: dit is de • 11:22 Russische oppositieleider Navalny Hailey Bieber volgt constant therapie • 11:15 vanwege negatieve online reacties
  - Clubicoon Kuijt kiest voor vertrek bij • 11:14 Feyenoord

>

**RADIO 3SIXTY** Met meer feature Nieuw en meer radio. > Nog steeds te veel uitstoot kankerverwekkende stof benzeen bij recyclen asfalt Agenten VS geschorst na bespuiten van geboeid meisje (9) met pepperspray NU ONTDEKKEN

> Olieconcern BP maakt voor het eerst • 11:07 in tien jaar verlies

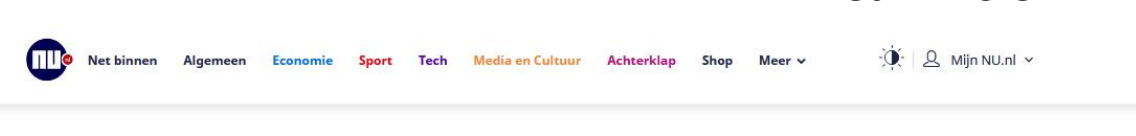

Q

Dinsdag 02 februari 2021 Het laatste nieuws het eerst op NU.nl

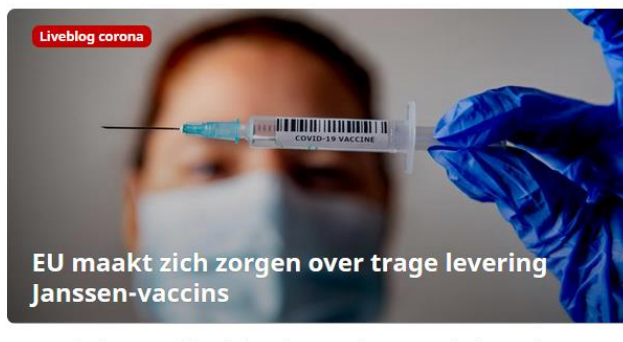

- Vergiftigd en aangeklaagd: dit is de Russische oppositieleider Navalny
- Clubicoon Kuijt kiest voor vertrek bij Feyenoord
- Nog steeds te veel uitstoot kankerverwekkende stof benzeen bij recyclen asfalt
- Google schikt voor 3,8 miljoen dollar met onderbetaalde vrouwen
- Kabinet zoekt perspectief met 'grote zorgen' over levering vaccins
- Agenten VS geschorst na bespuiten van geboeid meisje (9) met pepperspray
- Video Times Square bedekt onder dikke laag sneeuw na hevige storm
- Dronken Duitser steelt trekker en veroorzaakt bijna 100.000 euro aan schade
- Ministerie herstelt foute berekening: 17.500 vaccinaties dubbel geteld

0 5 0 ~ Ď 2°C> 3 NS > 654,04 > TV gids > 0 live >

Met Pi-Hole

#### (••) Net binnen

- Marilyn Manson verliest platenlabel • 11:22 en rollen na beschuldigingen van...
- Vergiftigd en aangeklaagd: dit is de • 11:22 Russische oppositieleider Navalny
- Hailey Bieber volgt constant therapie 11:15 vanwege negatieve online reacties
- Clubicoon Kuijt kiest voor vertrek bij • 11:14 Fevenoord
- Olieconcern BP maakt voor het eerst • 11:07 in tien jaar verlies
- Nog steeds te veel uitstoot • 11:00 kankerverwekkende stof benzeen bij..
- Federer maakt rentree in Doha, • 10:27 deelname aan ABN AMRO-toernooi...
- Google schikt voor 3,8 miljoen dollar • 10:21 met onderbetaalde vrouwen

Meer Net binnen >

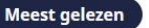

#### "Capable of refueling midair, Air Force One has unlimited range and can carry the President wherever he or she needs to travel."

It's a somewhat clearer answer if we take refueling out of the picture. Flugzeuginfo.net notes that the range of a Boeing 747-200 is 12,700km – equating to a maximum of 14 hours of flight at cruising speed. Of course, the VC-25As are modified, and their range will vary slightly from this.

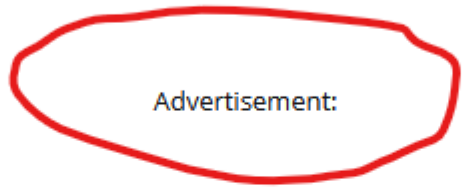

Air Force One is rarely pushed to its limits without aerial refueling. Some have even claimed that the current VC-25As have never been refueled inflight whilst the President is onboard.

In an interview with the Texarkana Gazette, however, a former Air Force One pilot recalls one particularly long flight during his time in service:

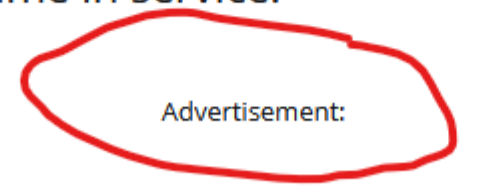

"That trip to Saudi Arabia with Bush was the longest flight I ever flew...It was 14 hours and 45 minutes long." - Retired Col. Robert D. "Danny" Barr

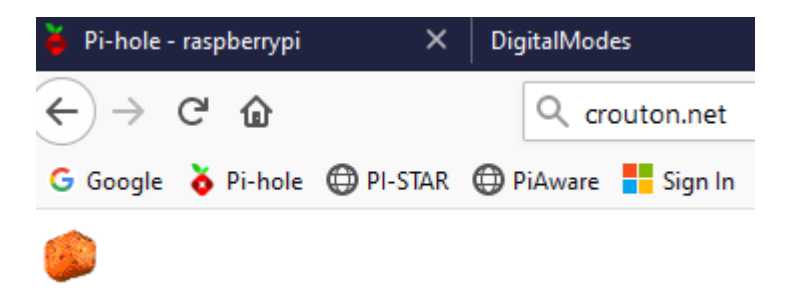

| 🛠 Dashboard        |   | Add a new domain or regex filt                                  | ter    |                      |        |                 |     |                                        |                     |        |                 |
|--------------------|---|-----------------------------------------------------------------|--------|----------------------|--------|-----------------|-----|----------------------------------------|---------------------|--------|-----------------|
| 🖹 Query Log        |   | Domain RegEx filter                                             |        |                      |        |                 |     |                                        |                     |        |                 |
| Long-term data     | < | Domain:                                                         |        |                      |        |                 | с   | comment:                               |                     |        |                 |
| 오 Whitelist        |   | crouton.net                                                     |        |                      |        |                 |     | Description (optional)                 |                     |        |                 |
| 🛇 Blacklist        |   | Add domain as wildcard<br>Check this box if you want to involve | all su | Ibdomains. The enter | red do | main will be co | onv | verted to a RegEx filter while adding. |                     |        |                 |
| 🍪 Group Management | ~ |                                                                 |        |                      |        |                 |     |                                        |                     |        |                 |
| Sroups             |   |                                                                 |        |                      |        |                 |     |                                        | Add to Blac         | dist A | dd to Whitelist |
| 🖵 Clients          |   |                                                                 |        |                      |        |                 |     |                                        |                     |        |                 |
| 🗄 Domains          |   | List of entries                                                 |        |                      |        |                 |     |                                        |                     |        |                 |
| Adlists            |   |                                                                 |        |                      |        |                 |     |                                        |                     |        |                 |
| Disable            | < | Show 10 v entries                                               |        |                      |        |                 |     |                                        | Search:             |        |                 |
| Tools              | < | Domain/RegEx                                                    | 11     | Туре                 | lt     | Status 👫        | 1   | Comment                                | Group<br>assignment | łt     | Action          |
| 🗢 Settings         |   | <pre>star-mini.c10r.facebook.com</pre>                          |        | Exact blacklist      | ~      | Enabled         | ]   | Migrated from /etc/pihole/bla          | Default 🕶           |        | Û               |
| Local DNS          | < | e8333.g.akamaiedge.net                                          |        | Exact blacklist      | ~      | Enabled         | ]   | Migrated from /etc/pihole/bla          | Default 🕶           |        |                 |
| ≚* Logout          |   | linje12.net                                                     |        | Exact blacklist      | ~      | Enabled         | ן   | Migrated from /etc/pihole/bla          | Default 🗸           |        | <u>ال</u>       |

#### Hmm. We kunnen die website niet vinden.

We kunnen geen verbinding maken met de server op crouton.net.

#### Als het adres juist is, kunt u drie andere dingen proberen:

- Probeer het later opnieuw.
- Controleer uw netwerkverbinding.
- Als u verbinding hebt maar zich achter een firewall bevindt, controleer dan of Firefox toegang heeft tot het web.

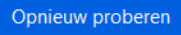

| 倄 Dashboard        |   |                         |                  |                        |          |                           |            |             |
|--------------------|---|-------------------------|------------------|------------------------|----------|---------------------------|------------|-------------|
|                    |   | Time 🕌                  | Туре 🕼           | Domain L1              | Client 👫 | Status 👫                  | Reply 👫    | Action 1    |
| long-term data     | < | 2021-02-05 20:49:57     | A                | crouton.net            |          | Blocked (exact blacklist) | IP (1.1ms) | ✓ Whitelist |
| ♥ Whitelist        |   | 2021-02-05 20:49:46     | A                | crouton.net            |          | Blocked (exact blacklist) | IP (1.2ms) | ✔ Whitelist |
| 🛇 Blacklist        |   | 2021-02-05 20:49:42     | A                | crouton.net            | <b></b>  | Blocked (exact blacklist) | IP (1.2ms) | ✓ Whitelist |
| む Group Management | < | Time                    | Туре             | Domain                 | Client   | Status                    | Reply      | Action      |
| Disable            |   | Showing 1 to 3 of 3 ent | ries (filtered f | rom 100 total entries) |          |                           | Previ      | ous 1 Next  |

## DNS domain name services

#### • Kies je eigen dns provider koppeling

| Active & Temp: 29.3 °C<br>Load: 0.2 0.11 0.25<br>Memory usage: 45.1 % |        | System Adlists DNS DHCP API / Web interface P<br>Upstream DNS Servers |   |  |  |          |                        |  |  |
|-----------------------------------------------------------------------|--------|-----------------------------------------------------------------------|---|--|--|----------|------------------------|--|--|
|                                                                       |        |                                                                       |   |  |  |          |                        |  |  |
| Query Log                                                             |        |                                                                       |   |  |  | Google   | (ECS)                  |  |  |
| Long-term data                                                        | <      | ~                                                                     | ~ |  |  | OpenDN   | IS (ECS, DNSSEC)       |  |  |
| Whitelist                                                             |        |                                                                       |   |  |  | Level3   |                        |  |  |
| ) Blacklist                                                           |        |                                                                       |   |  |  | Comodo   | )                      |  |  |
| ≄Group Management                                                     | < .    |                                                                       |   |  |  | DNS.WA   | тсн                    |  |  |
| Disable<br>Tools                                                      | <<br>< |                                                                       |   |  |  | Quad9 (  | filtered, DNSSEC)      |  |  |
| Settings                                                              |        |                                                                       |   |  |  | Quad9 (  | unfiltered, no DNSSEC) |  |  |
| Local DNS                                                             | <      |                                                                       |   |  |  | Quad9 (  | filtered + ECS)        |  |  |
| *Logout                                                               |        |                                                                       |   |  |  | Cloudfla | are                    |  |  |

# Live mee kijken

| Cod: 0.38 0.26 0.26<br>Memory usage: 45.2 % |   |
|---------------------------------------------|---|
| IN NAVIGATION                               |   |
| Dashboard                                   |   |
| Query Log                                   |   |
| Long-term data                              | < |
| ) Whitelist                                 |   |
| ) Blacklist                                 |   |
| Group Management                            | < |
| Disable                                     | < |
| Tools                                       | ~ |
| Pi-hole diagnosis                           |   |
| Update Gravity                              |   |
| <b>Q</b> uery Lists                         |   |
| ဖြို Audit log                              |   |
| ∃ Tail pihole.log                           |   |
| ∃ Tail pihole-FTL.log                       |   |
| Generate debug log                          |   |
| 금 Network                                   |   |
| \$ Settings                                 |   |
| Local DNS                                   | < |

#### Output the last lines of the pihole.log file (live)

#### Automatic scrolling on update

| Feb | 5 | 20:39:23 | dnsmasq[10749]: cached | i eas.outlook.com is <cname></cname>                                  |
|-----|---|----------|------------------------|-----------------------------------------------------------------------|
| Feb | 5 | 20:39:23 | dnsmasq[10749]: cached | i outlook.office365.com is <cname></cname>                            |
| Feb | 5 | 20:39:23 | dnsmasq[10749]: cached | i outlook.ha.office365.com is <cname></cname>                         |
| eb  | 5 | 20:39:23 | dnsmasq[10749]: forwar | ded eas.outlook.com to 208.67.220.220                                 |
| eb  | 5 | 20:39:23 | dnsmasq[10749]: forwar | ded eas.outlook.com to 208.67.222.222                                 |
| eb  | 5 | 20:39:23 | dnsmasq[10749]: reply  | eas.outlook.com is <cname></cname>                                    |
| eb  | 5 | 20:39:23 | dnsmasq[10749]: reply  | outlook.office365.com is <cname></cname>                              |
| eb  | 5 | 20:39:23 | dnsmasq[10749]: reply  | outlook.ha.office365.com is 40.101.80.178                             |
| eb  | 5 | 20:39:23 | dnsmasq[10749]: reply  | outlook.ha.office365.com is 40.101.121.18                             |
| eb  | 5 | 20:39:23 | dnsmasq[10749]: reply  | outlook.ha.office365.com is 40.101.121.34                             |
| eb  | 5 | 20:39:23 | dnsmasq[10749]: reply  | outlook.ha.office365.com is 52.97.200.162                             |
| eb  | 5 | 20:39:23 | dnsmasq[10749]: reply  | outlook.ha.office365.com is 40.101.12.2                               |
| eb  | 5 | 20:39:23 | dnsmasq[10749]: reply  | outlook.ha.office365.com is 40.101.12.18                              |
| eb  | 5 | 20:39:23 | dnsmasq[10749]: reply  | outlook.ha.office365.com is 40.101.12.130                             |
| eb  | 5 | 20:39:23 | dnsmasq[10749]: reply  | outlook.ha.office365.com is 40.101.18.34                              |
| eb  | 5 | 20:39:23 | dnsmasq[10749]: query[ | type=65] outlook.ha.office365.com from                                |
| eb  | 5 | 20:39:23 | dnsmasq[10749]: forwar | ded outlook.ha.office365.com to 208.67.220.220                        |
| eb  | 5 | 20:39:23 | dnsmasq[10749]: forwar | ded outlook.ha.office365.com to 208.67.222.222                        |
| eb  | 5 | 20:39:23 | dnsmasq[10749]: forwar | ded outlook.ha.office365.com to 208.67.220.220                        |
| eb  | 5 | 20:39:23 | dnsmasq[10749]: reply  | error is REFUSED                                                      |
| eb  | 5 | 20:39:26 | dnsmasq[10749]: query[ | A] www.samsung.com from                                               |
| eb  | 5 | 20:39:26 | dnsmasq[10749]: forwar | ded www.samsung.com to 208.67.220.220                                 |
| eb  | 5 | 20:39:26 | dnsmasq[10749]: forwar | ded www.samsung.com to 208.67.222.222                                 |
| eb  | 5 | 20:39:26 | dnsmasq[10749]: query[ | [A] www.samsung.com from                                              |
| eb  | 5 | 20:39:26 | dnsmasq[10749]: forwar | ded www.samsung.com to 208.67.220.220                                 |
| Feb | 5 | 20:39:26 | dnsmasq[10749]: forwar | ded www.samsung.com to 208.67.222.222                                 |
| Feb | 5 | 20:39:26 | dnsmasq[10749]: reply  | www.samsung.com is <cname></cname>                                    |
| eb  | 5 | 20:39:26 | dnsmasq[10749]: reply  | www.samsung.com.akadns.net is <cname></cname>                         |
| Feb | 5 | 20:39:26 | dnsmasq[10749]: reply  | www.samsung.com.edgekey.net.globalredir.akadns.net is <cname></cname> |
| Feb | 5 | 20:39:26 | dnsmasq[10749]: reply  | e1722.x.akamaiedge.net is 95.100.199.46                               |
| Feb | 5 | 20:40:09 | dnsmasq[10749]: query[ | [A] clientservices.googleapis.com from                                |
| Feb | 5 | 20:40:09 | dnsmasq[10749]: forwar | ded clientservices.googleapis.com to 208.67.222.222                   |
| Feb | 5 | 20:40:09 | dnsmasq[10749]: reply  | clientservices.googleapis.com is 172.217.20.99                        |
| Feb | 5 | 20:40:09 | dnsmasq[10749]: query[ | [A] clientservices.googleapis.com from Constant                       |
| Feb | 5 | 20:40:09 | dnsmasg[10749]: cached | clientservices.googleapis.com is 172.217.20.99                        |

# Installatie voorbereiding

- Download Putty
- OS Raspberry Pi installeren
- OS Raspberry Pi configureren
- Connect remote Raspberry Pi DOS (Terminal)
- PI-Hole installeren (zie instructie links)
- PI-Hole configureren (zie instructie links)
- Test met 1 pc en daarna je eigen netwerk
- Modem wijzigen

#### Hardware

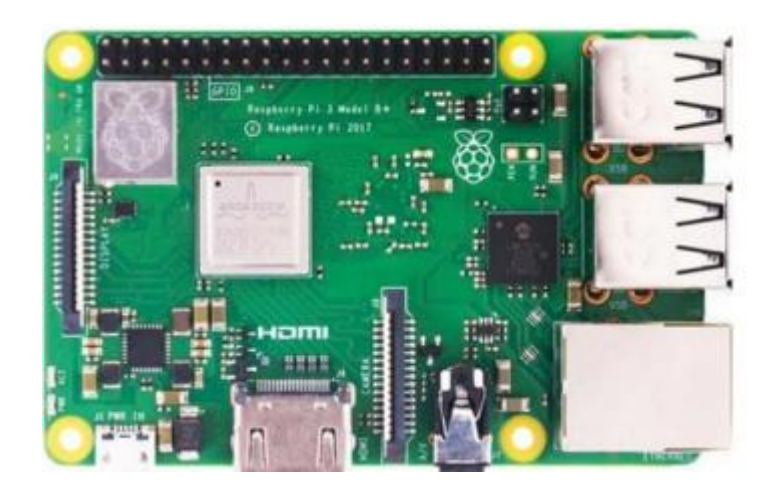

Raspberry Pi 3b, 3b+ of 4b Incl. RJ45 netwerkpoort en wifi 4 x USB poort HDMI poort 5volt + adapter + micro SD kaart > 16GB

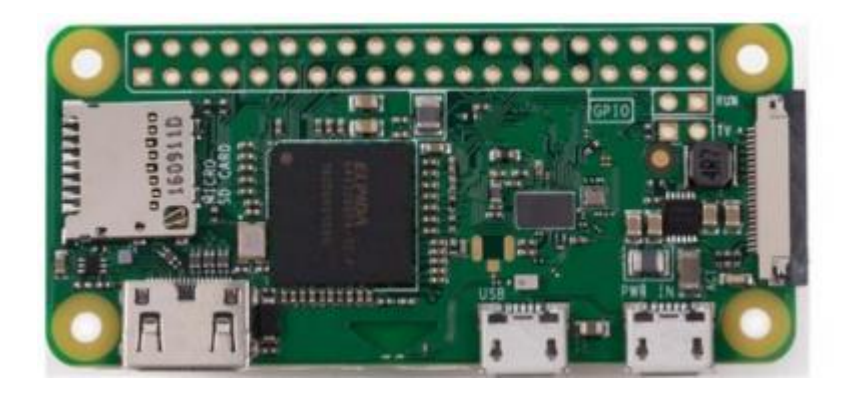

Raspberry Pi Zero W (wireless) Zonder netwerkpoort met wifi Micro USB poort Micro HDMI poort 5volt + adapter of USB kabel + micro SD kaart > 16GB

## Locatie van de Raspberry Pi

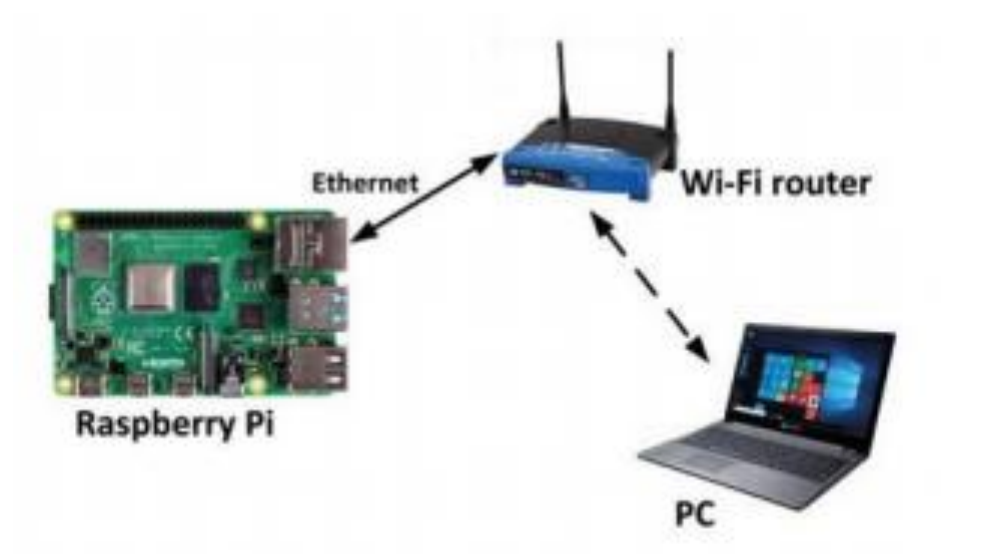

Figure 1.21: Connection through Ethernet.

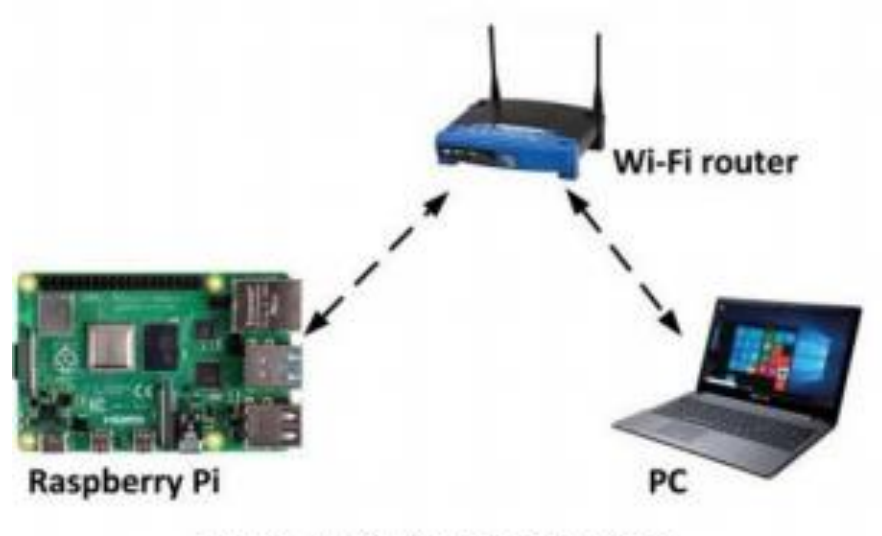

Figure 1.22: Wi-Fi connection.

# Download een SSH client

Deze heb je straks nodig voor remote installatie

<u>https://putty.org/</u>

| 👷 futte Gastgastian                                   |                                                            |
|-------------------------------------------------------|------------------------------------------------------------|
| Слидонс                                               |                                                            |
| ity Senates                                           | Best options for your PLATY sension                        |
| - Leaste                                              | Specify the destination your want to comment to            |
| in terms                                              | Hos (jame-by P actives) (pt.                               |
| - Bel                                                 | 22                                                         |
| - Features                                            | Connection too:<br>C Gare C Select C Plogs # 251 C Select  |
| Appenance<br>Esheviour<br>Translation                 | Lond, never to debete a date of sension<br>Served Sension  |
| - Colours<br>- Colours<br>- Data<br>- Peny<br>- Tahat | Delad Delays                                               |
| a son<br>Senal                                        | Oner-grider of est.<br>⊙ Amays ⊙ Never @ Drip on dear-est. |
| dent.                                                 | Com Canol                                                  |

# OS Software

- Operatingsystem installeren SD kaart
- SD Card Operating System CHOOSE OS CHOOSE SD CARD
- https://www.raspberrypi.org/software/
- Voor niet de niet gevorderden, gebruik de Raspberry Pi Imager
- Voor MacOS en Windows.
- username: pi password: raspberry

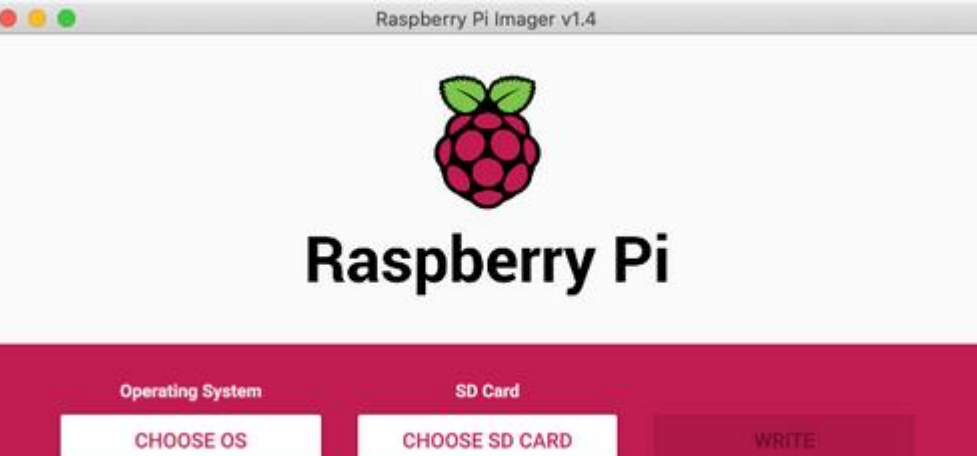

## OS instellen

- Even de SD kaart uit de PC en er weer terug in de PC kaartlezer
- Voor gebruik in SD Root dicetory aanmaken:
- Voor Remote een leeg bestand op de SD kaart "SSH" of "SSH.txt"
- SSH of SSH.txt niet vullen
- Voor Wifi een bestand "wpa\_supplicant.conf"

## wpa\_supplicant.conf

Kopieer onderstaande tekst in het .conf bestand en vult uw wifi gegevens in

ctrl\_interface=DIR=/var/run/wpa\_supplicant GROUP=netdev update\_config=1

```
network={
ssid="SSID"
psk="WACHTWOORD"
scan_ssid=1
}
```

## PI-Hole installeren

- Goede instructie zijn te vinden:
- <u>https://www.aboutprivacy.nl/installeer-pi-hole-op-een-raspberry-pi-de-adblocker-voor-heel-je-netwerk/</u>
- <u>https://computertotaal.nl/artikelen/overige-elektronica/zo-maak-je-een-professionele-ad-blocker-met-raspberry-pi/</u>

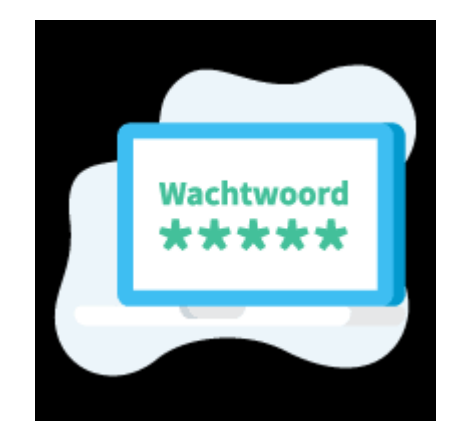

#### Belangrijk, schrijf je wachtwoord op papier

Installation Complete! Configure your devices to use the Pi-hole as their DNS server using: IPv4: Not Configured IPv6: If you set a new IP address, you should restart the Pi. The install log is in /etc/pihole. View the web interface at http://pi.hole/admin or http:// admin Your Admin Webpage login password is <0k>

## Static IP Adres

- Geef Pi-Hole netwerkkaart een Static (vast) IP Adres
- In DOS Terminal: hostname –I en je krijg je IP te zien.
- De makkelijkste methode is dit IP adres te toe te wijzen aan de Raspberry PI vanuit je modem.

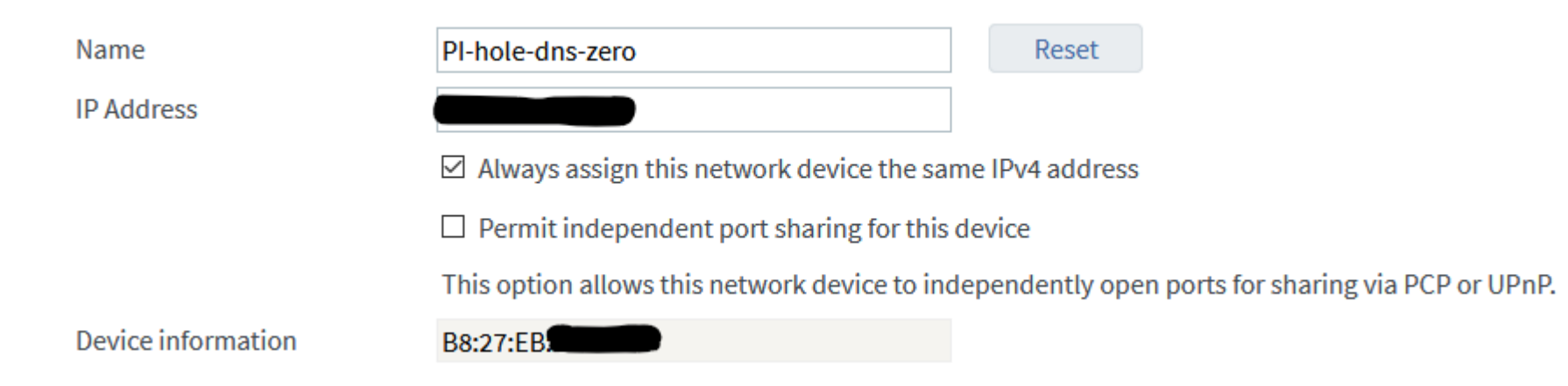

### Pi-Hole update

Soms komt er een nieuwe versie Pi-Hole uit. Je kan deze via de Putty Dos updaten met "**pihole** –up"

Deze update is geen update van de DNS blacklist. Dat doe je via de Pi-Hole webbrowser "Tools – Update Gravity"

### Testen

- Test eerst op 1 pc en kijk hoe het werkt.
- Pas de DNS aan van je netwerkkaart

|                                                                                                    | remaine this connection view status of this connection                                                                                                    |
|----------------------------------------------------------------------------------------------------|----------------------------------------------------------------------------------------------------|
| Ethernet Properties                                                                                                    | × Internet Protocol Version 4 (TCP/IPv4) Properties ×                                                                                                    |
| Networking                                                                                                    | General Alternative Configuration                                                                                                    |
| Connect using:                                                                                                    | You can get IP settings assigned automatically if your network supports<br>this capability. Otherwise, you need to ask your network administrator<br>for the appropriate IP settings.                                                                                                    |
| Configure This connection uses the following items:  Cient for Microsoft Networks  File and Printer Sharing for Microsoft Networks  Graphic Configure (Control Version 4 (TCP/IPv4))  Microsoft Network Adapter Multiplexor Protocol  Main Microsoft LLDP Protocol Driver  Microsoft LLDP Protocol Driver  Install Uninstall Properties Description Transmission Control Protocol/Internet Protocol. The default wide area network protocol that provides communication | <ul> <li>Obtain an IP address automatically</li> <li>Use the following IP address:</li> <li>IP address:</li> <li>Subnet mask:</li> <li>Default gateway:</li> <li>Obtain DNS server address automatically</li> <li>Obtain DNS server:</li> <li>Vise the following DNS server addresses:</li> <li>Preferred DNS server:</li> <li>Alternative DNS server:</li> <li>Submather</li> </ul> |
| across diverse interconnected networks.                                                                                                    | Validate settings upon exit Advanced                                                                                                    |
| OK Cance                                                                                                    | OK Cancel                                                                                                    |

# Test geslaagd?

- Herstel je DNS instellingen van de PC netwerkkaart
- Pas dan je modem aan
- Of houd het bij een enkel device

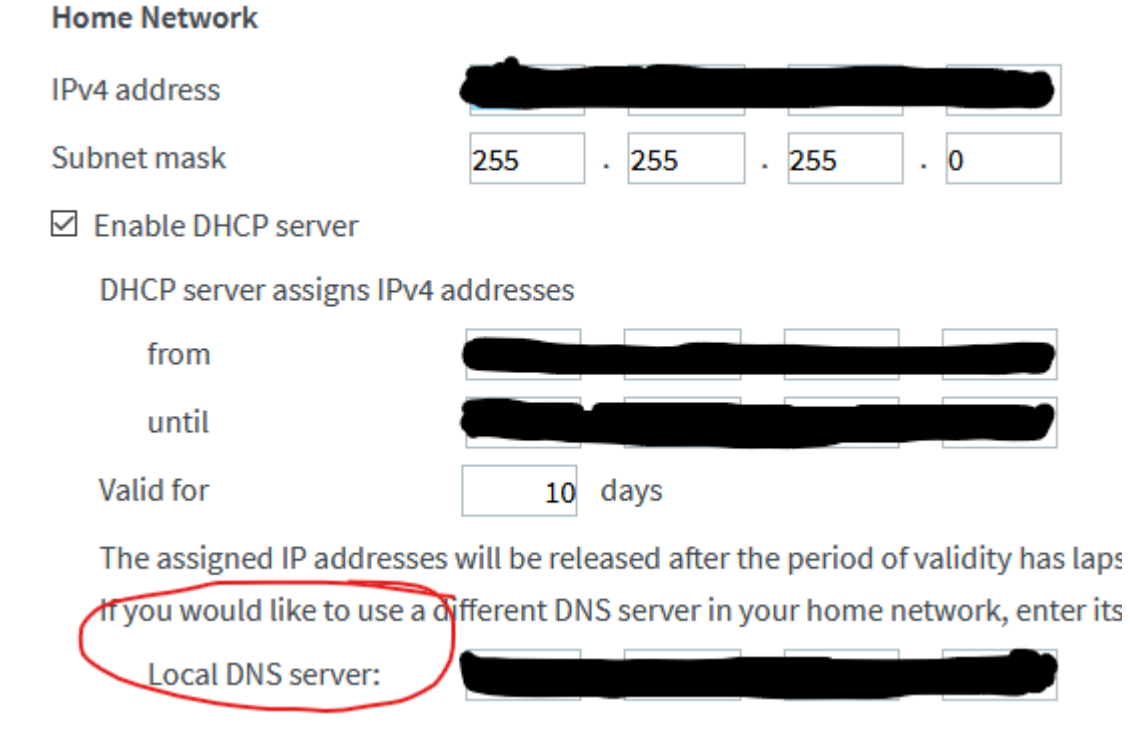

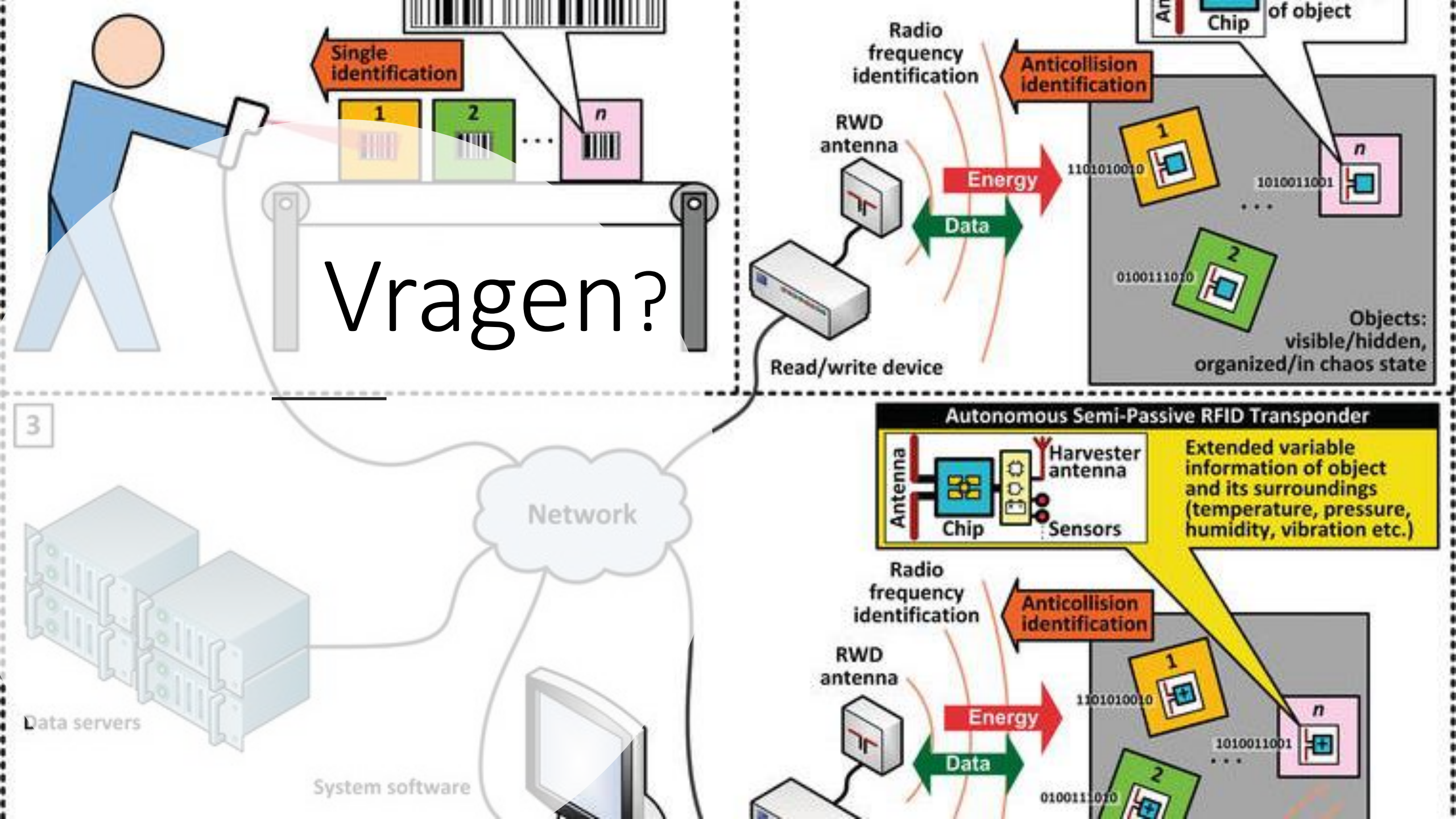